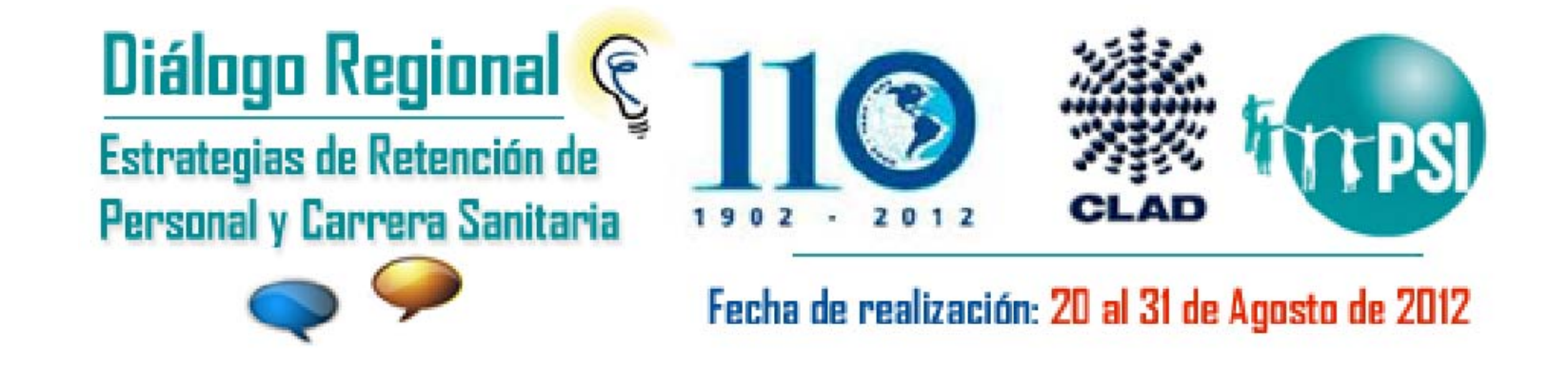

### Diálogo Regional sobre Estrategias de Retención de Personal y Carrera Sanitaria

Proyecto de Recursos Humanos para la Salud Área de Sistemas de Salud basados en APS

20 de agosto de 2012

# ACCEDER AL OBSERVATORIO

- Si ya tiene usuario y contraseña, iniciar sesión: <u>http://www.observatoriorh.org/?q=user</u>
- 2. Si aún no lo ha creado, crear su propio usuario: http://www.observatoriorh.org/?q=user/register
- 3. Ir a la página del Diálogo:

http://www.observatoriorh.org/?q=node/420

## SUBIR DOCUMENTOS AL OBSERVATORIO PARA ENRIQUECER EL DIÁLOGO

1. Ir a la sección de comentarios del Diálogo Regional

www.observatoriorh.org/?q=node/420

#### 2. Escribir el comentario

ASUNTO

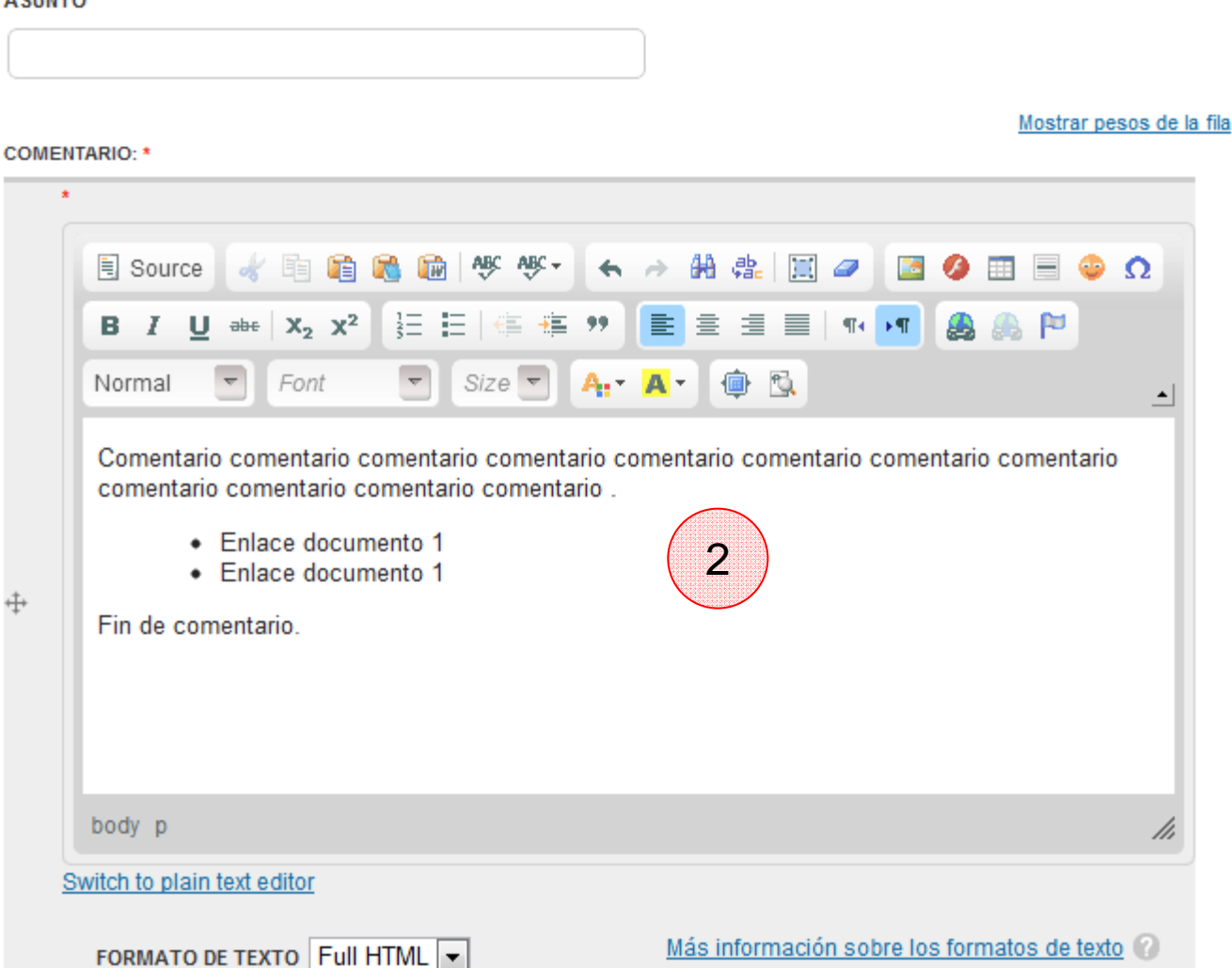

3. Seleccione un texto Enlace documento 1 para hacer el enlace al documento que se desea subir

Browse Server

- 4. Hacer clic en el ícono "Link" 🙈 ,
- 5. Haga clic en "Browse Server"

| MENTARIO: *                                                                                                    |                                                                                             |
|----------------------------------------------------------------------------------------------------|---------------------------------------------------------------------------------------------|
| Source                                                                                                    | ₩ ₩- + + # #   = - Ω                                                                        |
| B I U ⊕e X <sub>2</sub> X <sup>2</sup> 3 ⊟ ⊟                                                                                           |                                                                                             |
| Format 🔽 Font 🔽                                                                                                    | Link                                                                                        |
| Comptario comentario comentario<br>Comptario comentario comentario<br>Enlace documento 1<br>• Enlace documento 1<br>Fin de comentario. | Link Info Target Advanced<br>LINK TYPE<br>URL<br>PROTOCOL URL<br>http://<br>Browse Server 5 |
| body ul li                                                                                                    |                                                                                             |
| Switch to plain text editor                                                                                                    |                                                                                             |
| FORMATO DE TEXTO FUII HTML                                                                                                    | OK F Cancel ×                                                                               |

6. Ingresar a la carpeta "dialogos"

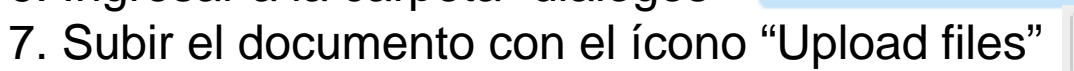

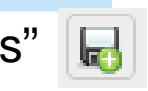

| File Browser - Google Chrome                   |                                                                                       |
|------------------------------------------------|---------------------------------------------------------------------------------------|
| www.observatoriorh.org/index.ph                | p?q=elfinder&app=ckeditor&CKEditor=edit-field-noticia-und-0-value&CKEditorFuncNum=2⟨، |
|                                                |                                                                                       |
| Diaces                                         |                                                                                       |
| √                                              |                                                                                       |
| 6 dialogos                                     |                                                                                       |
| educacion     flag                             |                                                                                       |
| flag_24<br>▶ fulltext                          |                                                                                       |
| images     informacion                         |                                                                                       |
| migracion                                      |                                                                                       |
| ▶ politicas                                    |                                                                                       |
| <ul> <li>subregionales</li> <li>tmb</li> </ul> |                                                                                       |
| Inicio\dialogos                                | items: 0, 0 bytes                                                                     |
|                                                | 4                                                                                     |

🚞 dialogos

8. Después que cargó el archivo, seleccionar en Protocol "Other"
y en TARGET seleccionar (New Window \_black)
9. Hacer clic en "Ok"

PROTOCOL

<other> -

Ŧ

| Link 🤒                                                                                                    | Link                         | 6            |    |
|----------------------------------------------------------------------------------------------------|------------------------------|--------------|----|
| Link Info Target Advanced                                                                                                    | 8 Link Info Target           | Advanced     |    |
| URL                                                                                                    | TARGET<br>New Window (_blank |              |    |
| PROTOCOL         URL <other>         sites/default/files/webfiles/dialogos/convenio_convenio_convenio(convenio_convenio_convenio(convenio_convenio_conv</other> |                              |              |    |
| Browse Server                                                                                                    |                              |              |    |
|                                                                                                    |                              |              |    |
|                                                                                                    |                              | 9            |    |
| OK ▶ Cancel ×                                                                                                    |                              | OK  Cancel × | // |

### 10. Guardar su comentario

COMENTARIO: \*

10

|     | *                                                                                                    |
|-----|----------------------------------------------------------------------------------------------------|
|     | 📃 Source 😽 🖻 🛍 📾 🕸 🦑 - ፍ 🔶 🗛 🏩 📰 🥔 🖾 🧔 😳 Ω                                                                      |
|     | B I U ಈ X₂ X² ☵ ☵ 🤃 ಈ 🤫 📄 홈 홈 🗐 🖬 🛃 🍰 🏁                                                                         |
|     | Normal 🔽 Font 🔽 Size 🔽 🗛 🖈 🏟 🖏 🔺                                                                                |
|     | Comentario comentario comentario comentario comentario comentario comentario comentario comentario comentario . |
| +   | Enlace documento 1                                                                                              |
| ÷‡÷ | Fin de comentario.                                                                                              |
|     |                                                                                                    |
|     |                                                                                                    |
|     | body p                                                                                                    |
|     | Switch to plain text editor                                                                                     |
|     | FORMATO DE TEXTO Full HTML 💌 Más información sobre los formatos de texto 🕜                                      |
| Aña | adir otro elemento                                                                                              |
| Gu  | ardar Vista previa                                                                                              |